# Podręcznik administratora Systemu SWD ST

Instrukcja instalacji systemu

(wersja 1.2 dla 2.5.x)

© Abakus Systemy Teleinformatyczne Sp. z o.o. 2018

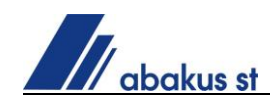

# Spis treści

| Wyn | nagane narzędzia, moduły                              | . 3 |
|-----|-------------------------------------------------------|-----|
| 1.  | Instalacja serwera bazodanowego Firebird              | . 3 |
| 2.  | Dodanie użytkowników bazodanowych do serwera Firebird | . 5 |
| 3.  | Przywrócenie bazy danych z kopii bezpieczeństwa       | . 5 |
| 4.  | Instalacja serwera komunikacyjnego ACS                | . 7 |
| 5.  | Instalacja usługi TransmisjaWS                        | 10  |
| 6.  | Uruchomienie systemu                                  | 11  |
| 7.  | ÚWAGI                                                 | 11  |
|     |                                                       |     |

abakus st

### Wymagane narzędzia, moduły

- a) Plik instalacyjny serwera bazodanowego Firebird w wersji **3.0.x.** (dla systemów 64-bitowych) do pobrania ze strony producenta oprogramowania (<u>firebirdsql.org</u>) lub dostarczany przez serwis Abakus
- b) Kopia bezpieczeństwa bazy danych SWD-ST (plik \*.gbk lub \*.fbk)
- c) Narzędzie Abdul 3.0 Konfiguracja\_Firebird\_3\_MASTERKEY.exe
- d) Oprogramowanie FlameRobin (<u>flamerobin.org</u>)
- e) Pliki serwera komunikacyjnego ACS (ACS.exe, ACS.map)
- f) Moduł konfiguracyjny ACSManager (ACSManager.cpl, ACSManager.map)
- g) Program do zarządzania kopiami bezpieczeństwa bkclean.exe
- h) Instalator TransmisjaWS wraz z kluczem instalacyjnym (xTransmisjaWSSetup.msi, InstallKey.xml)
- i) Pliki wykonywalne systemu SWD-ST (swd\_st.exe, swd\_st.map, Zestawienia-st.exe, Zestawienia-st.map, biblioteki \*.dll)

# 1. Instalacja serwera bazodanowego Firebird

 a) Po uruchomieniu pobranego ze strony www.firebirdsql.org lub dostarczonego przez serwis Abakus pliku instalacyjnego, wybieramy pełną instalację serwera Firebird - *Full installation of Server and development tools*.

| 🕞 Setup - Firebird                                                                                                    | -        |                              | K |
|----------------------------------------------------------------------------------------------------|----------|------------------------------|---|
| Select Components<br>Which components should be installed?                                                             |          | (                            | D |
| Select the components you want to install; dear the components you install. Click Next when you are ready to continue. | ı do not | want to                      |   |
| Full installation of Server and development tools.                                                                     |          | $\sim$                       |   |
| ✓ Server components         ✓ Developer and admin tools components         ✓ Client components                         |          | 22,8 MB<br>12,4 MB<br>5,7 MB |   |
| Current selection requires at least 42,0 MB of disk space.                                                             |          |                              |   |
| < Back Next                                                                                                    | :>       | Cancel                       |   |

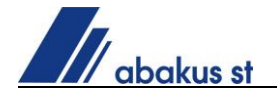

 b) W sekcji zadań dodatkowych zaznaczamy opcję *Run Firebird in SuperServer mode, Use the Guardian to control the service* oraz opcje dodatkowe dotyczące m.in. wygenerowania biblioteki GDS32.DLL, jak poniżej:

|         | Series |
|---------|--------|
|         | (      |
| rebird, | 4      |
|         |        |
|         |        |
|         |        |
|         |        |
|         |        |
|         |        |
|         |        |
|         |        |
|         |        |
|         |        |
|         |        |
|         |        |
|         |        |
|         |        |
|         |        |
|         |        |
|         |        |
|         | (      |

c) W pole SYSDBA Password dwukrotnie wpisujemy domyślne hasło: masterkey

| Create a password for the I    | atabase System       | Administer    | tor           |    | - |
|--------------------------------|----------------------|---------------|---------------|----|---|
| Or click through to use the de | efault password of m | asterkey.     |               | (  | 2 |
| *** Note - in Firebird 3 mast  | erkey and masterke   | are different | passwords. ** | ** |   |
|                                |                      |               |               |    |   |
|                                |                      |               |               |    |   |
| SYSDBA Password:               |                      |               |               |    | _ |
|                                |                      |               |               |    |   |
|                                |                      |               |               |    |   |
| Retype SYSDBA Password:        |                      |               |               |    | 1 |
|                                |                      |               |               |    |   |
|                                |                      |               |               |    |   |
|                                |                      |               |               |    |   |
|                                |                      |               |               |    |   |
|                                |                      |               |               |    |   |
|                                |                      |               |               |    |   |
|                                |                      |               |               |    |   |
|                                |                      |               |               |    |   |
|                                |                      |               |               |    |   |
|                                |                      |               |               |    |   |
|                                |                      |               |               |    |   |
|                                |                      |               |               |    |   |
|                                |                      |               |               |    |   |
|                                |                      |               |               |    |   |
|                                |                      |               |               |    |   |
|                                |                      |               |               |    |   |
|                                |                      |               |               |    |   |
|                                |                      |               |               |    |   |
|                                |                      |               |               |    |   |
|                                |                      |               |               |    |   |
|                                |                      |               |               |    |   |
|                                |                      |               |               |    |   |

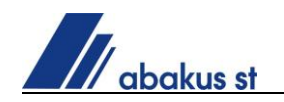

- d) W celu zoptymalizowania wydajności dla serwerów 64bit korzystamy z pliku konfiguracyjnego firebird.conf dostarczonego przez serwis Abakus. Przy ustawianiu parametrów konfiguracji brane są pod uwagę parametry takie jak:
  - a. Ilość pamięci operacyjnej serwera
  - b. Ilość uruchamianych jednocześnie instancji systemu SWD-ST
- e) W zaporze systemu Windows dodajemy odpowiednie reguły dla połączeń przychodzących w celu umożliwienia komunikacji z zainstalowaną instancją Firebird (aplikacja C:\Program Files\Firebird\Firebird\_3\_0\ferebird.exe; port 3050)
- f) Po tym kroku można uruchomić usługę Firebird Server.

#### 2. Dodanie użytkowników bazodanowych do serwera Firebird

W celu dodania użytkowników bazodanowych używamy narzędzia *Konfiguracja\_Firebird\_3\_MASTERKEY*:

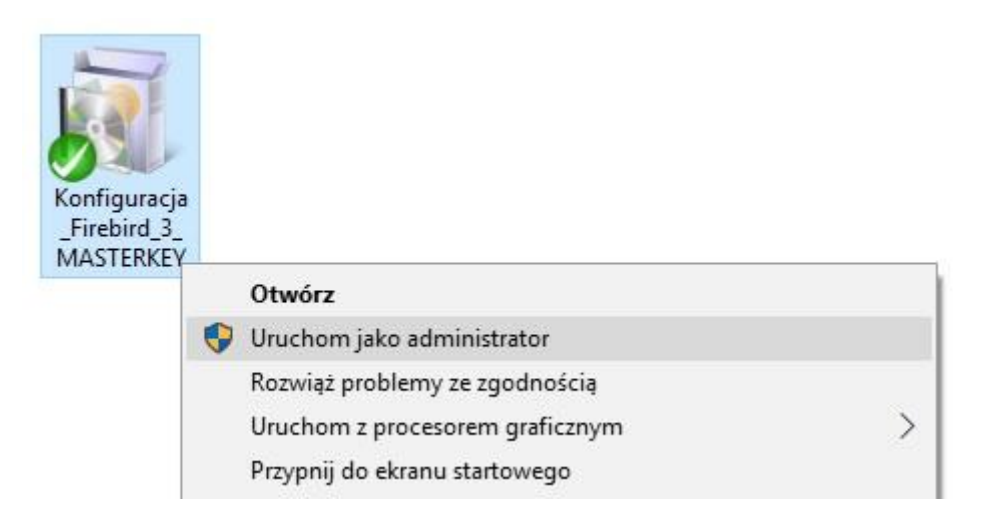

### 3. Przywrócenie bazy danych z kopii bezpieczeństwa

Do przywrócenia bazy danych z kopii wykorzystujemy pobrane ze strony producenta (flamerobin.org) lub dostarczone przez serwis Abakus oprogramowanie FlameRobin w wersji 0.9.2-1. Instalacja programu nie wymaga dodatkowych modyfikacji, więc postępujemy zgodnie z krokami instalatora.

a) Uruchamiamy program i z menu kontekstowego wybieramy *Restore backup into new database...* 

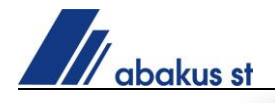

| Home | lhost                            |
|------|----------------------------------|
|      | Register existing database       |
|      | Create new database              |
|      | Restore backup into new database |
|      | Retrieve server version          |
|      | Manage users                     |
|      | Unregister server                |
|      | Server registration info         |
|      |                                  |

 b) Uzupełniamy parametry nowej bazy danych, jak poniżej, gdzie w polu *Database* patch uwzględniona jest poprawna litera dysku oraz ścieżka, a hasło dla użytkownika SYSDBA to masterkey.

| New database    | parameters                                                                                                    |           |       | >   |
|-----------------|----------------------------------------------------------------------------------------------------|-----------|-------|-----|
| Display name:   | SWD-ST 2.5                                                                                                    |           |       | -   |
| Database path:  | C:\swdst25\db\SWD.GDB                                                                                               |           |       |     |
| Authentication: | Use saved user name, but always enter password $\!\!\!\!\!\!\!\!\!\!\!\!\!\!\!\!\!\!\!\!\!\!\!\!\!\!\!\!\!\!\!\!\!$ |           |       |     |
| User name:      | SYSDBA                                                                                                    | Password: | ••••• |     |
| Charset:        | WIN1250 ~                                                                                                    | Role:     |       |     |
|                 |                                                                                                    | Save      | Can   | cel |

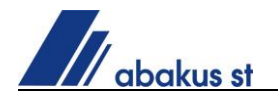

c) W kolejnym kroku uzupełniamy informacje o lokalizacji pliku kopii bezpieczeństwa bazy i uwzględniamy parametru *Page size: 16384*, jak poniżej:

| Restore Database "Localhos"                                                                                                    | t:S − □ ×       |  |
|----------------------------------------------------------------------------------------------------|-----------------|--|
| Backup file: C:\swdst25\db\bac                                                                                                    | ckup\backup.gbk |  |
| Replace existing database       Deactivate indices         Don't restore shadow files       Ignore validity constraint         Commit per table       Use all space         Page size:       16384 |                 |  |
| Show complete log Start Restore                                                                                                    |                 |  |
|                                                                                                    |                 |  |
|                                                                                                    |                 |  |

d) Po kliknięciu przycisku *Start Restore* możliwe, że program ponownie zapyta o hasło użytkownika SYSDBA (*masterkey*). O zakończeniu przywracania program poinformuje stosownym komunikatem:

gbak:finishing, closing, and going home gbak:adjusting the ONLINE and FORCED WRITES flags Database restore finished 15:57:01

#### 4. Instalacja serwera komunikacyjnego ACS

Instalację ACS wykonujemy przy użyciu modułu ACSManager. Pliki ACS powinny znajdować się w lokalizacji: ...\swdst25\ACS

- a) Uruchamiamy program ACSManager **jako administrator**.
- b) Klikamy przycisk "Nowy ACS"
- c) Podajemy nazwę dla instalowanej usługi. Przyjęto, że nazwą będzie nazwa jednostki, w której instalujemy oprogramowanie. Nazwa nie powinna zawierać spacji (zamiast spacji można użyć znaku \_ np. KM\_XYZ). Klikamy przycisk "Zatwierdź"

|                                                  |                | <b>—</b>    |
|--------------------------------------------------|----------------|-------------|
| Dodaw                                            | anie nowego Al | CS          |
| Nazwa ACS : SACS_KM<br>SACS_ <mark>KM_XYZ</mark> | LXYZ           |             |
|                                                  | 🗙 Anuluj       | ✓ Zatwierdź |

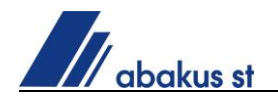

- d) Na kolejnym ekranie klikamy przycisk "Konfiguruj"
- e) W zakładce ACS przy użyciu górnego przycisku "Przeglądaj" wskazujemy ścieżkę do pliku ACS.exe

| Konfiguracja                                |                        | × |
|---------------------------------------------|------------------------|---|
| ACS Baza danych Terminarz                   |                        |   |
| Ścieżka ACS:<br>D:\swdst25\ACS\ACS.exe      | Przeglądai O dinstaluj |   |
| Plik terminarza:<br>D:\swdst25\ACS\Term.xml | Przeglądaj             |   |
| Port:<br>2525                               |                        |   |
| 🔽 Uruchom jako serwis (usługę)              |                        |   |
| Uruchamianie                                |                        |   |
| Automatyczne                                |                        |   |
| O Reczne                                    |                        |   |
|                                             | Zapisz                 |   |

- f) Przechodzimy na zakładkę Baza danych i wpisujemy Adres IP serwera . Jeżeli klienci SWD będą podłączali się z innych stanowisk roboczych (praca w sieci LAN) adres IP musi być adresem zewnętrznym karty sieciowej a nie "localhost=127.0.0.1" w przeciwnym wypadku klienci nie będą mogli się podłączyć do bazy danych.
- g) W pole "Ścieżka" wpisujemy ścieżkę do folderu bazy danych (ścieżka bez nazwy pliku bazy danych z *backslash* na końcu ścieżki, np. C:\swdst25\db\)
- h) W ostatnie pole wpisujemy ścieżkę gdzie ma się zapisywać kopia bezpieczeństwa bazy danych (<u>UWAGA!! Firebird potrafi zapisać kopię</u> <u>bezpieczeństwa tylko na fizycznych dyskach lokalnych</u>). Przykładowa konfiguracja na poniższym zrzucie ekranu:

| Konfiguracja                                                                    | × |
|---------------------------------------------------------------------------------|---|
| ACS Baza danych Terminarz                                                       |   |
| Adres IP serwera: 10 , 10 , 16 , 71 Port 3050 Sprawdź<br>Ścieżka: D:\swdst25\db |   |
| Ścieżka kopii zapasowej: H:\swdst25\backup                                      |   |
| Status połączenia: POŁĄCZENIE NAWIĄZANE                                         |   |
| Zapisz                                                                          |   |

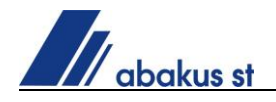

- i) Przechodzimy na zakładkę Terminarz i klikami przycisk "Dopis"
- j) Wybieramy zadanie "Automatyczny backup bazy danych"
- k) Klikamy przycisk "Ustaw czas". Ustawiamy aby kopia wykonywała się każdego dnia tygodnia o wybranej godzinie (zaleca się wykonywanie backupu w godzinach nocnych)

| 🤳 Edycja terminarz                | а                                                    |                                       |
|-----------------------------------|------------------------------------------------------|---------------------------------------|
| Zaplanowane zada                  | nie będzie wykonywane począwszy od                   | Test                                  |
| Data: 20-06-2008                  | ✓ Czas: 15:10:22 ÷                                   | Sprawdź od bieżącej daty              |
| Typ terminarza                    | Dzienny                                              | Pokaż kiedy zadanie zostanie wykonane |
| <ul> <li>Dzienny</li> </ul>       | • Każdego dnia tygodnia                              | Sprawdź                               |
| C Tygodniowy                      | C Co 1 dzień / dni                                   | A                                     |
| <ul> <li>Miesięczny</li> </ul>    | 1                                                    |                                       |
| C Roczny                          |                                                      |                                       |
| Czas wykonania                    |                                                      |                                       |
| <ul> <li>Wykonaj raz o</li> </ul> | 03:05:00 ÷                                           |                                       |
| 🔿 Wykonaj co                      | 1 Minut(ę) <b>v pomiędzy</b> 00:00:00 + i 23:59:59 + |                                       |
| Zakończ                           |                                                      |                                       |
| Nigdy                             |                                                      |                                       |
| 🔿 Po wykonaniu                    | 1                                                    |                                       |
| C Po dniach                       | 1                                                    |                                       |
| C Data:                           | 20-09-2013 🔽 Czas: 23:59:59 🕂                        |                                       |
|                                   | Zatwierdź Anuluj                                     | <b>v</b>                              |

- I) Zatwierdzamy konfigurację i zapisujemy zadanie
- m) Klikamy przycisk zapisz.
- n) Uruchamiamy ponownie konfigurację i dodajemy kolejne zadanie "Porządkowanie starych kopii zapasowych". Wykonywanie zadania powinno być ustawione na godzinę później niż tworzenie kopii zapasowej bazy danych.
- o) Przykładowa konfiguracja została przedstawiona na poniższym zrzucie ekranu:

| Edycja terminarza 💌                                                                                                    |
|----------------------------------------------------------------------------------------------------|
| Zadanie: Porządkowanie starych kopii zapasowych 💌                                                                                                    |
| czas komunikatu: Ustaw czas                                                                                                    |
| Nazwa zadania: Porządkowanie starych kopii zapasowych                                                                                                    |
| <ul> <li>✓ Skompresuj wszystkie kopie GBK do ZIP i usuń</li> <li>✓ Usuń wszystkie archiwa ZIP starsze niż [dni]:</li> <li>✓ Pozostaw co najmniej:</li> <li>10 1</li> </ul> |
| 🔽 Informuj że na dysku jest mało miejsca gdy mniej niż (GiB): 5 🔀                                                                                                    |
| Na adres email: serwis@abakus.net.pl                                                                                                    |
| Zapisz Wyjście                                                                                                    |

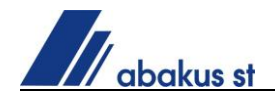

p) Zapisujemy konfigurację i uruchamiamy ACS (przycisk uruchom)

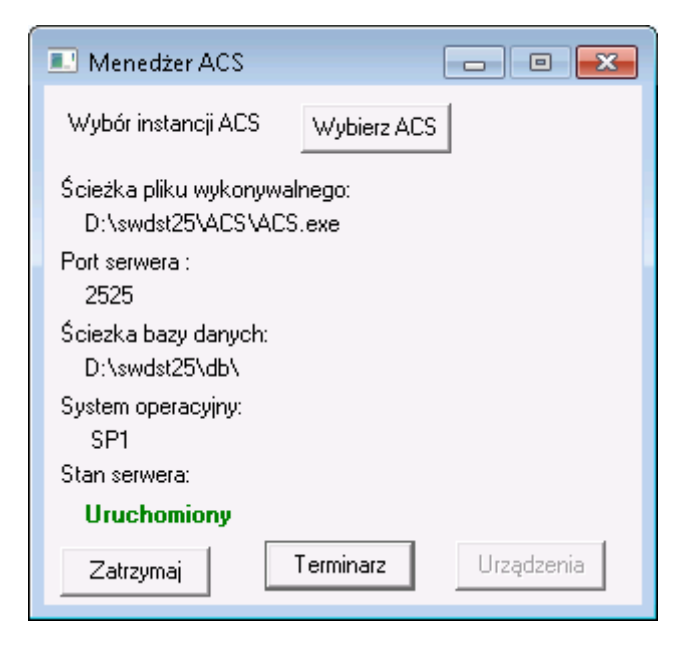

 q) W zaporze systemu Windows należy dodać odpowiednie reguły dla połączeń przychodzących w celu umożliwienia komunikacji z zainstalowaną instancją ACS (port 2525).

### 5. Instalacja usługi TransmisjaWS

Instalację wykonujemy za pomocą pliku xTransmisjaWSSetup.msi. Wymagany będzie również plik klucza InstallKey.xml. Oba pliki powinny znajdować się w jednym folderze. Ścieżka do plików nie może zawierać spacji.

- a) Uruchamiamy plik xTransmisjaWSSetup.msi.
- b) Klikamy przycisk "Next"
- c) Na ekranie "Ustawienia serwera ACS oraz KW API" wpisujemy kolejno:
  - Adres IP serwera ACS
  - Port serwera ACS
  - Adres KW API (informację na temat adresu należy uzyskać od Administratora serwera jednostki nadrzędnej KW)
  - Adres KW API
- d) Na ekranie "Ustawienia usługi" zaznaczamy pola:
  - Do pracy wymaga połączenia z kopaczem

Pozostałe pola powinny być odznaczone

- e) Klikamy przycisk "Next"
- f) Na ekranie "Dane dostępowe" podajemy ścieżkę do pliku InstallKey.xml (jeżeli znajduje się w tym samym folderze co plik xTransmisjaWSSetup.msi to wystarczy podać samą nazwę pliku czyli InstallKey.xml)

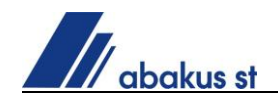

- g) Klikamy przycisk "Next"
- h) Wybieramy lokalizację dla instalacji usługi
- i) Klikamy przycisk "Next"
- j) Klikamy przycisk "Next"
- k) Przechodzimy do usług zainstalowanych w systemie, na liście znajdujemy xTransmisjaWS i uruchamiamy jej właściwości. Na zakładce ogólne ustawiamy typ uruchomienia na "Automatycznie (opóźnione uruchomienie)".
- I) Uruchamiamy usługę xTransmisjaWS

#### 6. Uruchomienie systemu

Po uruchomieniu usługi xTransmisjaWS nastąpi zsynchronizowanie danych z nadrzędną jednostką KW. **Do momentu zakończenia tego procesu baza danych będzie pracowała w trybie AFTER\_BACKUP a co za tym idzie system SWD-ST będzie niedostępny** (możliwy będzie tylko podgląd stanu synchronizacji). Po zakończeniu powyższego procesu system będzie gotowy do użytkowania. W celu uruchomienia systemu kopiujemy pliki wykonywalne do folderu swdst25\exe25.

## 7. UWAGI

Jeżeli dokonujemy przeniesienia systemu z serwera A do serwera B to należy bezwzględnie przestrzegać poniższych uwag:

- a) Baza danych musi być ZAWSZE przywrócona z kopii bezpieczeństwa. Nie wolno wprost przenieść pliku bazy danych, ponieważ z dużym prawdopodobieństwem może to doprowadzić do uszkodzenia pliku bazy danych.
- b) Jednocześnie nie mogą istnieć dwie działające instancje systemu SWD-ST dla jednej jednostki. Sytuacja taka doprowadziłaby do trwałego uszkodzenia danych na poziome danej jednostki KM/KP jak i jednostek nadrzędnych KW, KG PSP.
- c) W celu sprawnego usuwania awarii systemu SWD-ST każda jednostka zapewni tworzenie się kopii bezpieczeństwa danych. Plik kopii bezpieczeństwa zlokalizowany będzie na osobnym dysku fizycznym serwera lub innym nośniku zewnętrznym. Wymagana jest co najmniej 1 kopia wykonywana co 24h.
- d) Wszystkie pliki powinny znajdować się w miejscu jego wcześniejszej instalacji w folderze swdst25 (skrót do folderu powinien znajdować się na pulpicie).
  - Pliki ACS: ...\swdst25\ACS
  - *Konfiguracja\_Firebird\_3\_MASTERKEY*: ...\swdst25\db
  - Urządzenia: ...\swdst25\devices
  - Pliki swd\_st, zestawień i biblioteki \*.dll: ...\swdst25\exe25
  - Plik klucza instalacji dla transmisjiWS
  - ...\swdst25\install\\_Common\_Package\TransmisjaWS
  - Instalator transmisjaWS ...\swdst25\install

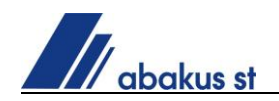

W przypadku braku któregoś z powyższych plików lub ich nieodpowiedniej wersji należy skontaktować się z Serwisem Abakus w celu pozyskania brakujących plików.

- e) Na pulpicie powinien zostać dodany skrót do folderu swdst25.
- f) Komendy posiadające umowy wsparcia technicznego mają dostęp do usług przenoszenia i rekonfiguracji systemu bez dodatkowych opłat w ramach awarii systemu operacyjnego lub awarii sprzętowej serwera SWD-ST. Szczegółowych informacji udziela serwis systemu SWD-ST. <u>serwis@swdst.pl</u>.

Powyższa instrukcja jest własnością firmy Abakus Systemy Teleinformatyczne Sp. z o.o. Jej kopiowanie w częściach, powielanie bez wskazania źródła oraz modyfikowanie treści bez zgodny właściciela jest zabronione.